# Vodič za postavljanje hardvera

### Raspakiranje

#### Korak 1

Uklonite sav zaštitni materijal.

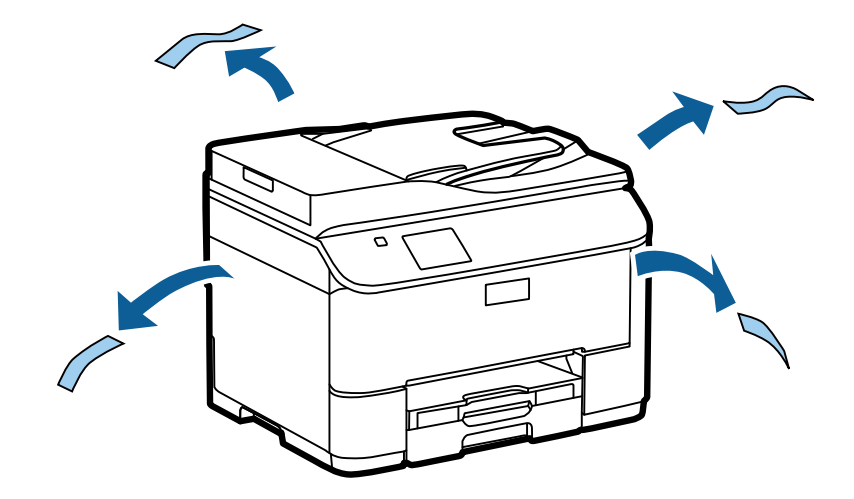

Slike u ovo priručniku prikazuju sličan model. Iako se možda razlikuju od stvarnog modela, način rada je isti.

#### Korak 2

Uklonite sav zaštitni materijal.

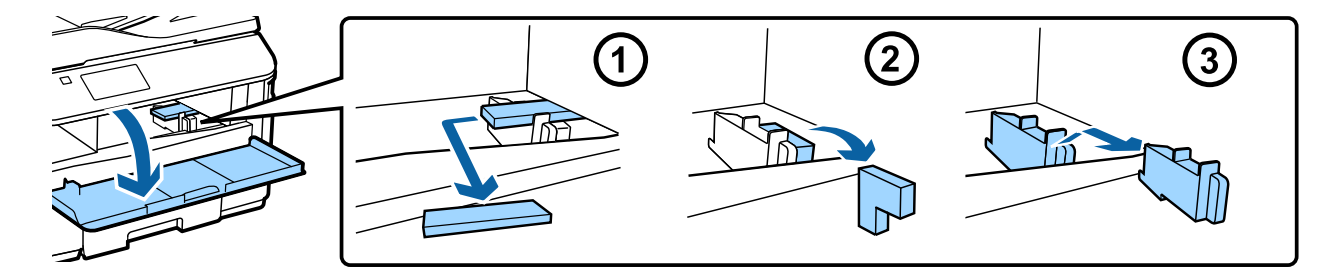

### Instalacija neobavezne kasetne jedinice

Za seriju WF-4630/5620/5690 neobavezna kasetna jedinica prodaje se zasebno. Ako nemate tu jedinicu, preskočite ovaj korak.

Nježno položite uređaj na jedinicu i pritom pazite da se priključnica i dva klina na vrhu jedinice uklope u terminal, odn. rupe na dnu uređaja.

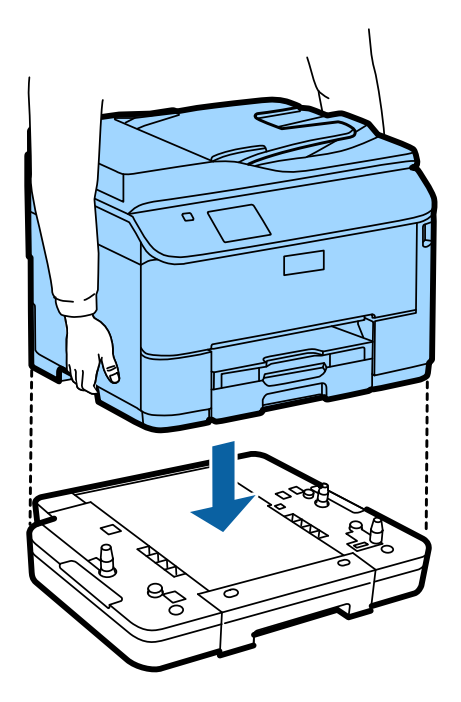

## Spajanje uređaja na telefonsku liniju

Spojite telefonski kabel na ulaz LINE sa stražnje strane uređaja. Odaberite nešto od sljedećeg.

Ako ne želite koristiti funkciju faksa, preskočite ovaj korak.

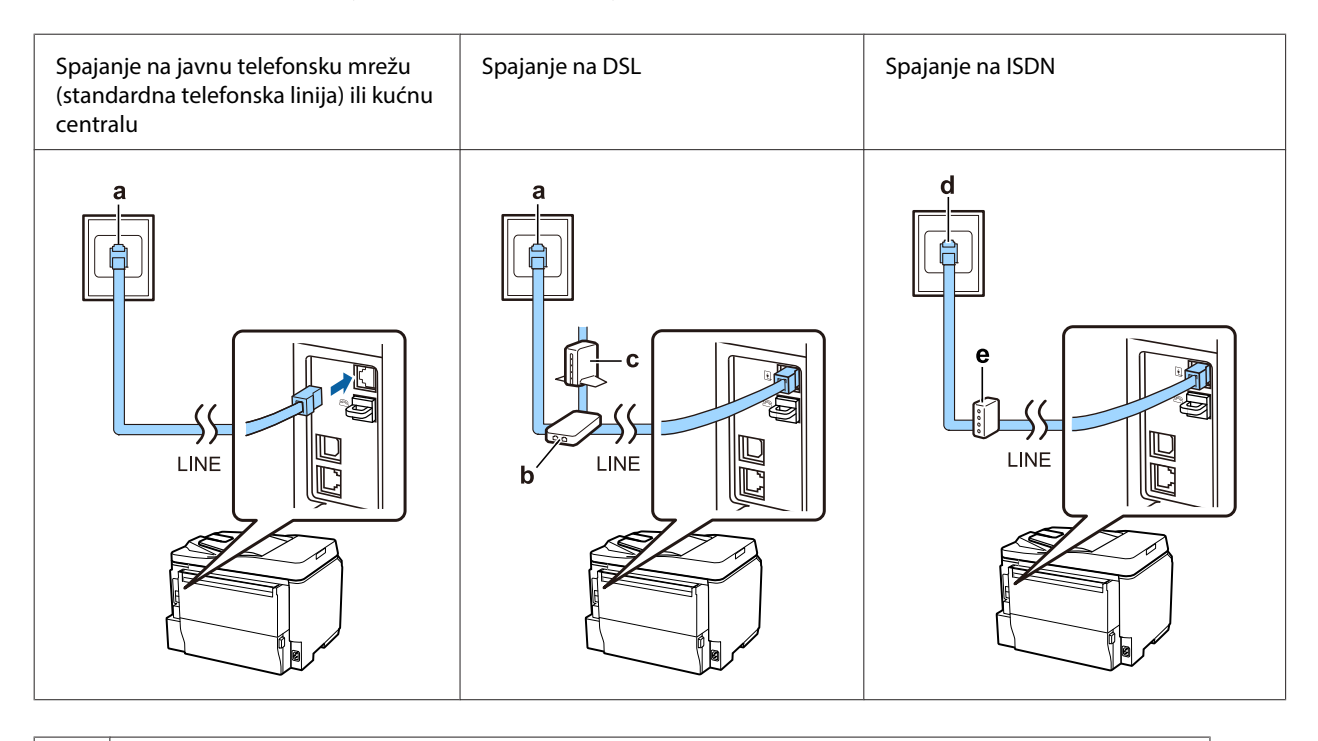

Zidna utičnica za telefon ili ulaz za kućnu centralu
Ako u sobi imate konzolu kućne centrale, priključite telefonski kabel s konzole u ulaz LINE.

| b | Filtar za DSL<br>Ako je u vaš DSL modem ugrađen DSL filtar, ne trebate zaseban DSL filtar. |
|---|--------------------------------------------------------------------------------------------|
| с | DSL modem                                                                                  |
| d | Zidna utičnica za ISDN                                                                     |
| e | Terminalni adapter ili ISDN usmjerivač                                                     |

U nekim regijama uređaj se isporučuje s telefonskim kabelom. Ako je tako, upotrijebite taj kabel. Možda ćete morati priključiti telefonski kabel na adapter isporučen za vašu zemlju ili regiju.

## Spajanje telefonskog uređaja

Ako želite dijeliti telefonsku liniju s telefonom ili odzivnim uređajem, uklonite poklopac s ulaza **EXT** sa stražnje strane uređaja. Zatim priključite drugi telefonski kabel u telefonski uređaj i ulaz **EXT**.

Ako ne želite koristiti funkciju faksa, preskočite ovaj korak.

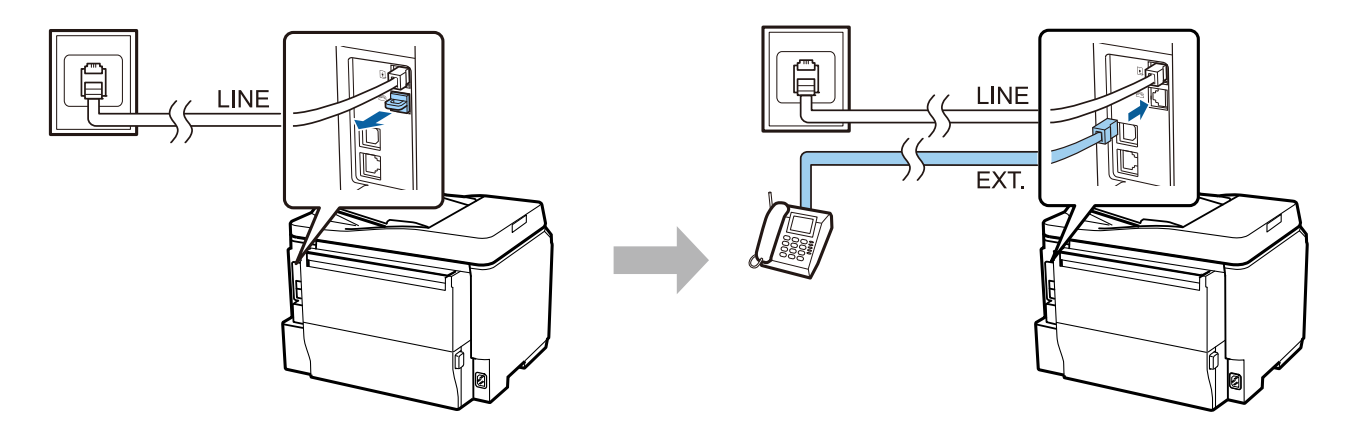

## Uključivanje pisača

#### Korak 1

Spojite strujni kabel i ukopčajte ga.

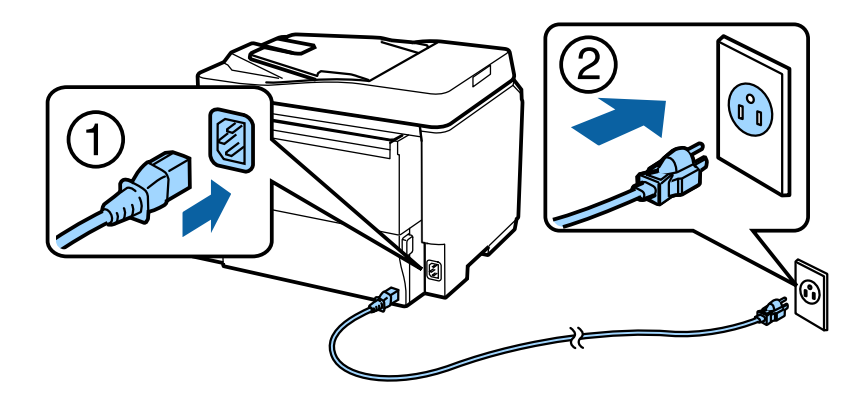

#### Korak 2

Uključite pisač.

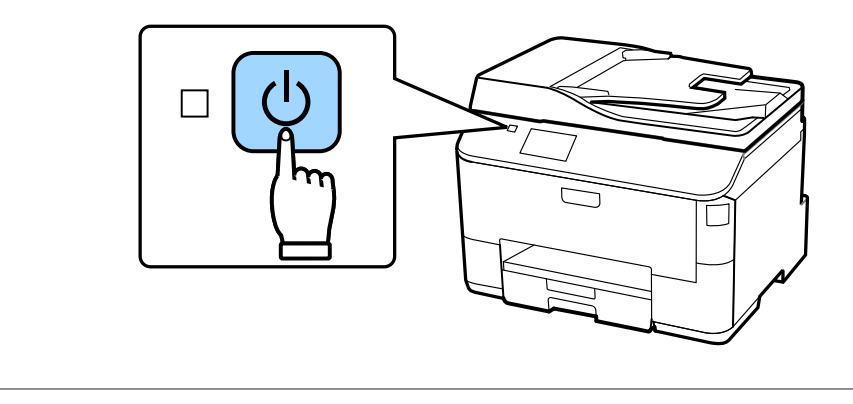

Ako dođe do pogreške, provjerite je li u pisaču ostalo zaštitnog materijala.

## Odabir jezika, zemlje i vremena

Idite do pisača te slijedite upute za odabir svoga jezika, zemlje/regije i vremena.

| 🕌 Language | i |
|------------|---|
| ✓ English  |   |
| Deutsch    |   |
| Español    |   |
| Português  |   |
| Français   |   |

### Instalacija spremnika s tintom

#### Korak 1

Otvorite prednji poklopac.

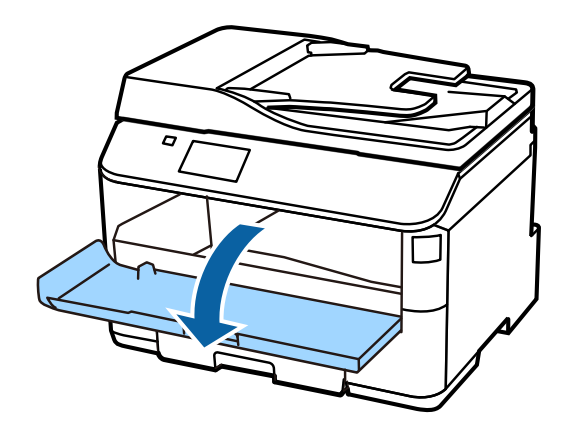

#### Korak 2

Izvadite sve spremnike s tintom iz pakiranja. Tresite spremnik s tintom 5 sekundi 15 puta vodoravno u pokretima od otprilike 10 cm.

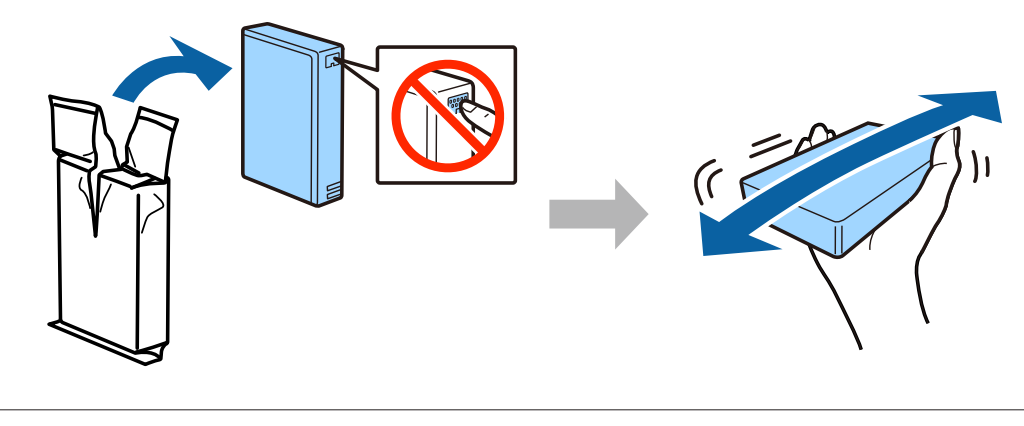

- □ Za početno postavljanje svakako koristite spremnike s tintom isporučene s ovim uređajem. Ovi se spremnici ne mogu sačuvati za kasniju upotrebu.
- □ Ne dirajte zeleni čip s bočne strane spremnika.

#### Korak 3

Umetnite sva tri spremnika. Pritišćite svaki dok se ne uklopi.

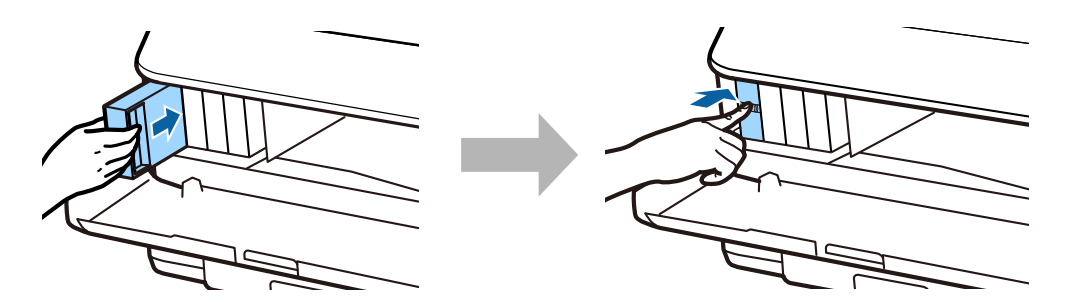

#### Vodič za postavljanje hardvera

#### Korak 4

Zatvorite prednji poklopac. Počinje punjenje tintom. Pričekajte dok se punjenje ne završi.

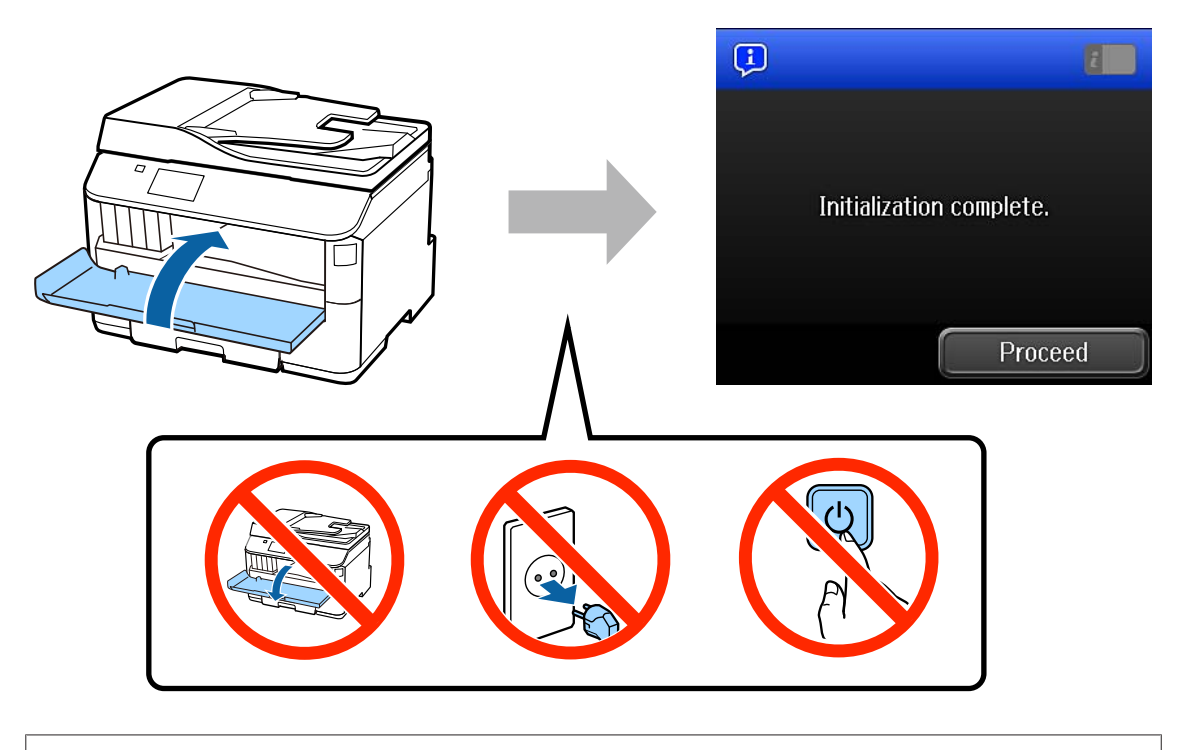

Početni spremnici s tintom djelomično će se iskoristiti za punjenje glave pisača. Ti će spremnici možda ispisati manje stranica u usporedbi s kasnijim spremnicima s tintom.

## Umetanje papira

#### Korak 1

Izvucite kasetu za papir do kraja.

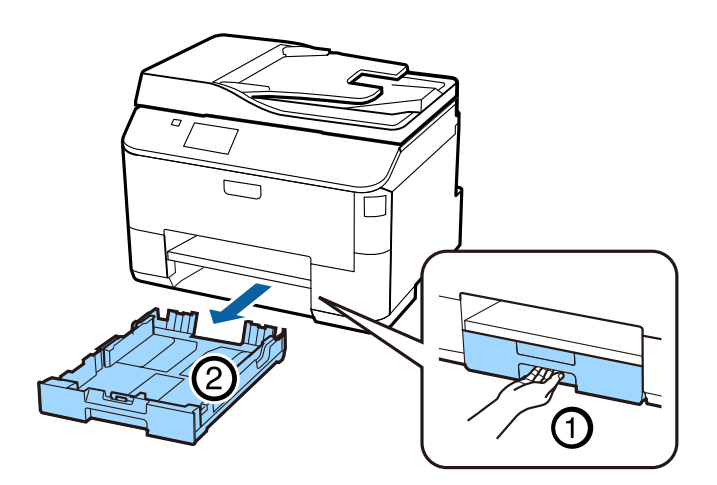

#### Korak 2

Stisnite i pomaknite bočne rubne vodilice kasete za papir, a zatim prednju rubnu vodilicu podesite na veličinu papira.

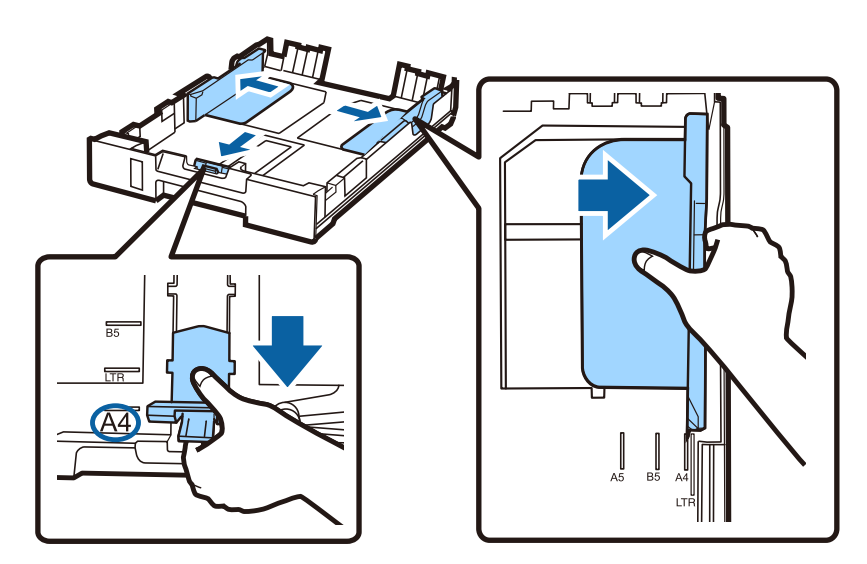

#### Korak 3

Umetnite papir veličine A4 do prednje rubne vodilice sa stranom za ispis prema dolje i uvjerite se da papir ne viri iz kraja kasete.

Pomičite bočne rubne vodilice dok ih ne poravnate s rubovima papira.

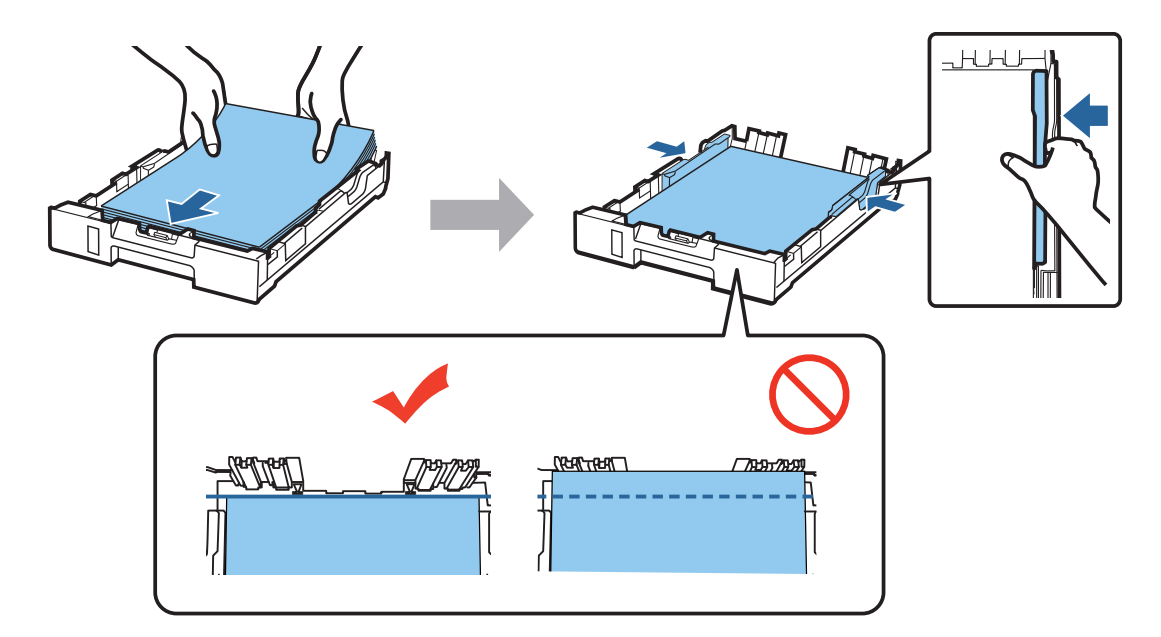

#### Korak 4

Držite kasetu ravnom te je polako i pažljivo vratite u uređaj do kraja. Izvucite izlaznu ladicu i podignite zaustavljač.

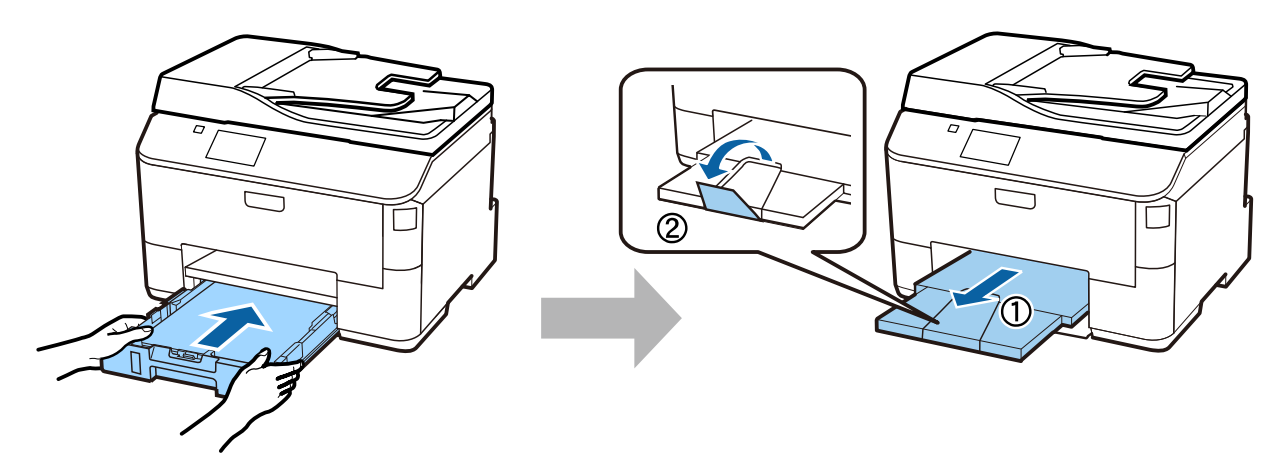

### Odabir postavki izvora papira

#### Korak 1

Idite do pisača. Odaberite izvor papira, a zatim njegovu veličinu i vrstu.

| 📑 Paper Setup 💽      |        | 📑 Cassette 1            |
|----------------------|--------|-------------------------|
| A4<br>1 plain papers |        | Paper Size              |
| A4<br>2 plain papers |        | Paper Type plain papers |
| A4<br>plain papers   | ,<br>, |                         |
| ОК                   |        | ОК                      |

#### Korak 2

Odaberite veličinu i vrstu papira iz drugih izvora. Ako želite kasnije umetnuti papir u ove izvore, tada koristite zadane postavke.

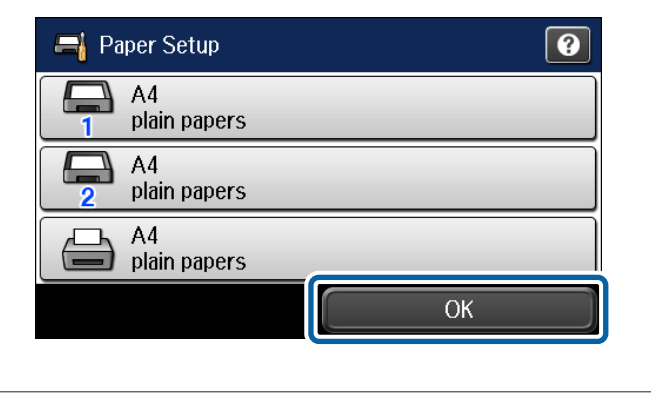

Kasnije možete promijeniti ove postavke.

### Odabir postavki faksa

Kad se na upravljačkoj ploči pisača prikaže zaslon s čarobnjakom za postavljanje faksa, dodirnite gumb za pokretanje da biste konfigurirali minimalne postavke potrebne za upotrebu značajki faksa. Kad završite s postavljanjem, prikazat će se početni zaslon.

Ako želite kasnije konfigurirati postavke faksa ili ne želite koristiti funkciju faksa, zatvorite zaslon za postavljanje faksa. Prikazat će se početni zaslon, a pisač je spreman za ispis.

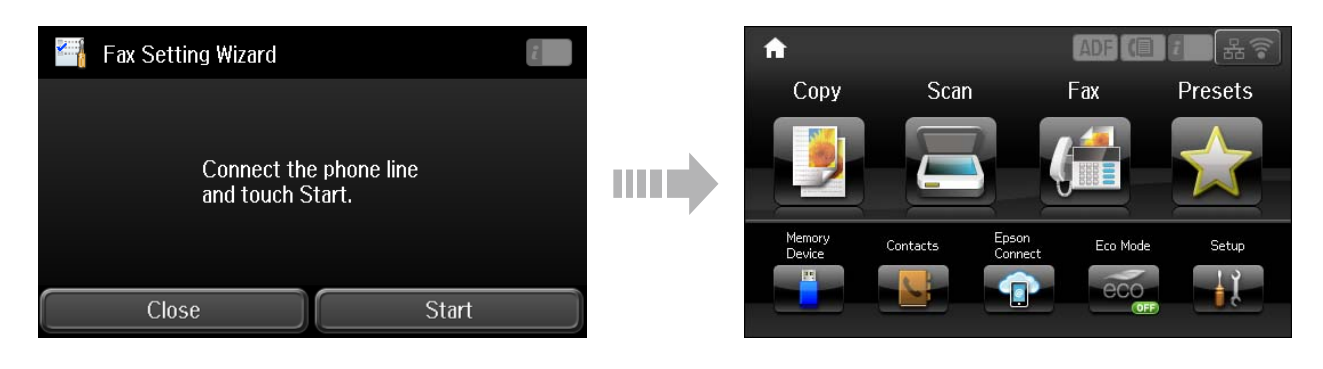

## Informacije

Jeste li znali da tijekom ispisivanja možete utjecati na učinak koji imate na okoliš?

1. Vrsta papira koju koristite utječe na učinak koji vaš pisač ima na okoliš. Odabir papira certificiranog prema inicijativama upravljanja okolišem, poput EN 12281:2002, ili papira s priznatim ekološkim oznakama, može pomoći u smanjenju utjecaja na okoliš putem inicijativa koje primjenjuju proizvođači. U određenim slučajevima može se koristiti lakši papir, poput onoga od 64 g/m<sup>2</sup>.

2. Potrošnju energije možete smanjiti kupnjom proizvoda koji su usklađeni s Energy Star zahtjevima.

3. Potrošnju papira i utjecaj na okoliš možete smanjiti automatskim obostranim ispisom.

4. Vaš pisač ima ugrađenu standardnu funkciju upravljanja energijom koja isključuje uređaj kada se ne koristi, što znatno štedi energiju.